Deadline to accept or decline invitation is Monday, May 5<sup>th</sup> at 5:00pm

# Failure to accept your invitation by the deadline may result in releasing your spot to another qualified candidate.

Click on link to Self-Service Center/Application Portal to Sign in:

https://southtexas.radiusbycampusmgmt.com/ssc/aform/zBaN7RB707020x670ml0l.ssc

Sign-In with your Username and Password:

| sour<br>co | TH TEXAS<br>DLLEGE                |  |
|------------|-----------------------------------|--|
|            |                                   |  |
| Sign In    |                                   |  |
| Username:  | Username                          |  |
| Password:  | Password                          |  |
|            | Sign In Forgot Username/Password? |  |
|            |                                   |  |

Click on "Applications" button on top left-hand side:

| SOUTH TEXAS<br>COLLEGE |
|------------------------|
|                        |
| Home Applications      |
| Welcome                |
|                        |

## Instructions on How to Accept/Decline Invitation to the Dual Enrollment Academy Programs

1. Click on decision:

| Home                                                               | Applications                                                                                                    |
|--------------------------------------------------------------------|----------------------------------------------------------------------------------------------------|
| 🗒 Appl                                                             | lications                                                                                                    |
| South Te<br>Dual Enr<br>Status: In<br>Submitte<br>Decision<br>• Ad | exas College<br>ollment Academy Programs 2022-2023 - 10/1/21 12:00 AM<br>ncomplete<br>id Or: 5/2/22 12:00 AM CDT<br>M CDT<br>Sur mary |

2. If admitted, student must select "Respond" on top right-hand corner.

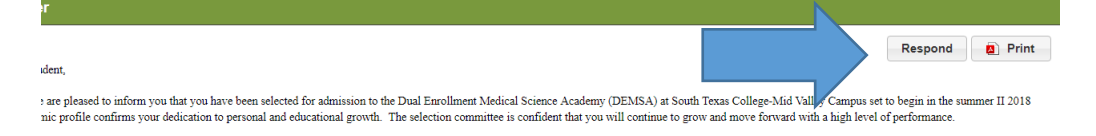

3. From the drop-down menu, you must select "Accepted or "Declined" to indicate whether you will or will not be accepting your invitation to participate in the Academy programs. You must then click "Save", then click "Next" to ensure your selection is recorded.

## Accepted: You are accepting your invitation and you will be attending the required meeting

#### Declined: You are declining your inivation and will not be attending required meeting

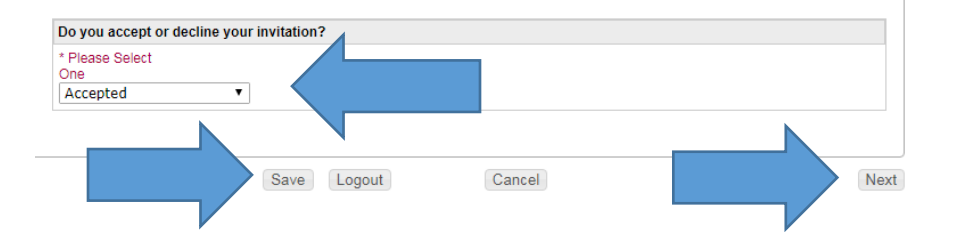

# 4. Click "Submit", then click "OK"

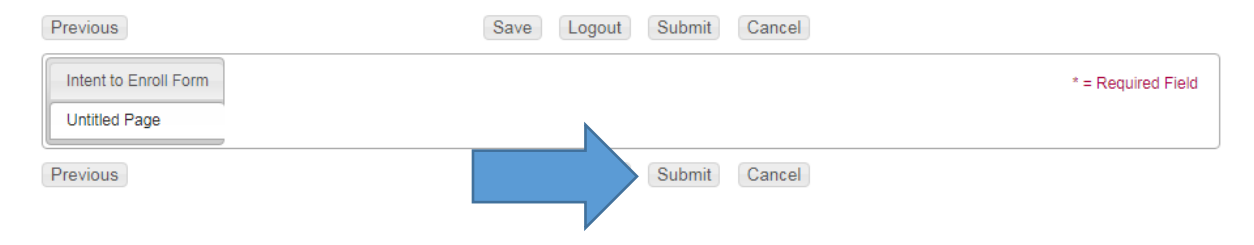

# Instructions on How to Accept/Decline Invitation to the Dual Enrollment Academy Programs

| Previous              | Save Logout Submit Cancel                                               |                    |
|-----------------------|-------------------------------------------------------------------------|--------------------|
| Intent to Enroll Form |                                                                         | * = Required Field |
| Untitled Page         |                                                                         |                    |
| Previous              | Save Logout Submit Cancel                                               |                    |
|                       |                                                                         |                    |
|                       |                                                                         |                    |
|                       |                                                                         |                    |
|                       |                                                                         |                    |
|                       |                                                                         |                    |
|                       |                                                                         |                    |
|                       | Notice                                                                  |                    |
|                       | Notice<br>Your Enrollment Form has been<br>submitted successfully       |                    |
|                       | Notice<br>Your Enrollment Form has been<br>submitted successfully<br>Ok |                    |
|                       | Notice<br>Your Enrollment Form has been<br>submitted successfully<br>Ok |                    |

Deadline to accept or decline their invitation is Monday, May 5<sup>th</sup> at 5:00pm

Failure to accept your invitation by the deadline may result in releasing your spot to another qualified candidate.